## CHAPTER 11 HOW TO RUN STANDARD REPORTS

Reporting in Datatel UI 1.0 can be done using one of two basic processes:

- 1 The standard reports that come with the software without modification, or
- 2 The **customized queries** beginning with the **XQTP** process.

We will cover standard reports first using LGLA and GLTB, then cover the customized queries in Chapter 12.

NOTE: vouchers, journal entries and payrolls imports are frequently being "backdated" to an earlier month in Datatel. In other words, it is necessary to re-run reports for a preceding month until all vouchers, journal entries and imports dated in that respective month have cleared. For example, a report of August's activity run September 1<sup>st</sup> will show less data than a report run September 16<sup>th</sup> or later, due to backdating.

#### LGLA List GL Activity

LGLA is only useful for looking at detailed activity for just a few account numbers. If one wants to analyze most or all of one's accounts, GLTB or XQTP is much more efficient.

Also keep in mind that <u>all reports</u>, with an exception to be named later, <u>can only include data</u> <u>through the previous work day</u>. Current day activity will not show on the reports.

Use LGLA to view the status of an individual account or group of accounts and to obtain detailed data about Actuals, Budgets, or Encumbrances (Purchase Orders only). This process allows you to view or print a report on all expenses or revenue deposits or budget or encumbrance data, depending on the type of account selected. See the next page for a sample of the report.

| 👔 Datatel - collive - CF                                                                                                    |  |
|----------------------------------------------------------------------------------------------------|--|
| Mnemoric LGLA 🔽 ArGo 🔟 🖪 🗙 🏛 ?                                                                                                    |  |
| LGLA-List GL Activity                                                                                                    |  |
| LGLA-List GL Activity Fiscal Year 2003 07/01/02 thru 06/30/03 Statting Transaction Date 07/01/02 Ending Transaction Date 06/30/03 (A)ctuals (B)udgets or (E)ncumbrances Actuals Include GL Accounts Include GL Accounts Include Source Codes 1 50701-93-301000405-240400 1 2 2 4 4 4 5 5 6 4 7 Proceed with the Report Y                                                                                                    |  |
| Fiscal Year       2003       07/01/02       thru       06/30/03         Stating Transaction Date       07/01/02       Image: Constraint of the constraint of the constraint |  |

# SAMPLE LGLA REPORT

| <b>R</b> e | port Browser |                                 |                           |                    |           |   | × |
|------------|--------------|---------------------------------|---------------------------|--------------------|-----------|---|---|
| 1          | 🥶 🔒 🔳        | 1/3 🖻 🗈 🖨 🗃                     |                           |                    |           |   |   |
|            | ,            |                                 |                           |                    |           |   | а |
|            |              |                                 |                           |                    |           | - | - |
|            |              |                                 |                           |                    |           |   |   |
| 09,        | 27/02        | Actual Acti<br>New Devied 07/01 | vity Listi:<br>(2002 thme | ng<br>06 (20 (2002 | Page 1    |   |   |
|            |              | For Period 07/01                |                           |                    |           |   |   |
| 501        | 701-99-30100 | 0405-240400 Unclaimed P         | roperty                   |                    |           |   |   |
| Sro        | z Ref.No     | Description                     | Date                      | Debits             | Credits   |   |   |
|            |              |                                 |                           |                    |           |   |   |
|            |              |                                 |                           |                    |           |   |   |
| CR         | A000004484   | Summary for session 459         | 08/14/02                  | 0.00               | 21,012.24 |   |   |
| JE         | J034949      | FY 01 write-off adjstmt         | 08/15/02                  | 92.36              |           |   |   |
| PJ         | V0482647     | Lindsay Meyer                   | 08/20/02                  | 51,99              |           |   |   |
| PJ         | V0482648     | Bo Tran                         | 08/20/02                  | 94.28              |           |   |   |
| PJ         | V0482625     | Illinois State Universi         | 08/20/02                  | 33.77              |           |   |   |
| PJ         | V0482628     | John L. Wilson                  | 08/20/02                  | 152.76             |           |   |   |
| PJ         | V0482630     | Layne Moore                     | 08/20/02                  | 107.81             |           |   |   |
| PJ         | V0482632     | Nicole Eimer                    | 08/20/02                  | 153.87             |           |   |   |
| PJ         | V0482633     | Andrew Pfeifer                  | 08/20/02                  | 222.19             |           |   |   |
| PJ         | V0482646     | Teresa Barker                   | 08/20/02                  | 195.75             |           |   |   |
| PJ         | V0482872     | Andrew Powell                   | 08/21/02                  | 68.40              |           |   |   |
| PJ         | V0482874     | Scott Meece                     | 08/21/02                  | 55.38              |           |   |   |
| PJ         | V0482813     | Illinois State Universi         | 08/21/02                  | 37.62              |           |   |   |
| PJ         | V0484397     | James Carpenter                 | 08/22/02                  | 175.76             |           |   |   |
| PJ         | V0484402     | Lisa Crosby                     | 08/22/02                  | 92.01              |           |   |   |
| PJ         | V0484310     | Julie Livingston                | 08/22/02                  | 29.23              |           |   |   |
| PJ         | VU484307     | Stephanie Follock               | 08/22/02                  | 99.75              |           |   |   |
| PJ         | VU484304     | Ryan Hitch                      | 08/22/02                  | 919.13             |           |   |   |
| pJ         | VU484247     | Michael Patterson               | 08/22/02                  | 27.42              |           |   | 1 |
|            |              |                                 |                           |                    |           |   |   |
|            |              |                                 |                           |                    |           |   |   |

Note that expenses (vouchers or journal entries) show as debit or left-hand column entries, and revenues (deposits or journal entries) show as credit or right-hand column entries.

Vouchers have a reference number that starts with the letter "V" and have a source code of PJ (Purchase Journal); journal entries start with a "J" with a source code of JE (journal entry). Deposits to the Cashier's Office start with the letter "A", and have a source code of CR (Cash Receipts).

This report can be used to analyze budget transfers if Umbrella accounts are selected. Umbrella accounts have an Object piece that starts with 99, such as 991200 (Umbrella-Contractual).

## LGLA List GL Activity Listing of Source Codes

**LGLA** has a selection field called "Include Source Codes." Every transaction in Colleague has a source code assigned to it that relates to the Colleague process or screen used to enter the transaction. The table below lists all possible source codes:

| <u>e</u> |                           |    |
|----------|---------------------------|----|
| AA       | Actual Open Balance       |    |
| AB       | Approved Budget           |    |
| AE       | Encumbrance Open Bal      |    |
| BC       | Contingent Budget         |    |
| ΒU       | Budget Adjustments        |    |
| CA       | Capitalized Assets        |    |
| CD       | Cash Disbursments         |    |
| CR       | Cash Receipts             |    |
| DA       | Displaysed Assets         |    |
| DP       | Deposit Allocation        |    |
| EN       | Payroll Encumbrance       |    |
| EΡ       | PO Encumbrance            |    |
| ER       | Requisition Encumber      |    |
| FA       | Financial Aid Transmittal |    |
| FR       | Benefactor Import         |    |
| IC       | Inventory Chargeback      |    |
| IV.      | Invoices                  |    |
| JE       | General Journal           | N  |
| PA       | Payment Allocation        | K3 |
| PC       | Plant Chargeback          |    |
| PI       | Pooled Investment         |    |
| PJ       | Purchase Journal          |    |
| PR       | Payroll K                 |    |
| UA       | Depreciation              |    |
| YE       | Year-End Close Entry      |    |
| OH       | Overhead Cost             |    |

## LGLA

#### List GL Activity

Enter LGLA in the Mnemonic box and click Go or hit <Enter>.

<u>Fiscal Year</u>: Defaults to "oldest" open fiscal year. Either hit <Enter> or type in the fiscal year you want and hit <Enter>.

<u>Starting Transaction Date</u>: Defaults to starting date of above fiscal year. Either hit <Enter> to accept the default date or type in a different starting date and hit <Enter>.

Ending Transaction Date: Defaults to ending date of above fiscal year. Either hit <Enter> to accept the default date or type in a different ending date and hit <Enter>.

(A)ctuals, (B)udgets, or (E)ncumbrances: Type "A", "B", or "E", then hit <Enter>. Actuals implies you are going to analyze an expense/revenue (poolee) account. Budgets implies you are going to analyze an Umbrella account. Encumbrances implies you are going to analyze an expense (poolee) account.

<u>GL Account Lookup</u>: Enter the GL account number you wish to see on the report, or do a partial number lookup (see **ACBL** instructions) and select from that list, then hit <Enter>. If the account you select has no activity for the given fiscal year, you are given a message that tells you that and you are given a chance to try again.

<u>GL Account Lookup</u>: Type in another account number if desired. If no other numbers are desired on report, then just hit <Enter>.

<u>Include Source Codes</u>: Hit <Enter> again to bypass this field (meaning all Source Codes are selected by default) or click on the line 1 "down arrow" box to see a scroll listing of the choices. A Source Code is a two-character code that describes the origin of a particular transaction, such as JE (journal entry) or PJ (purchase journal). Select any of the codes that you want the report to show.

<u>Proceed with the Report?</u>: Type "Y" for "Yes", hit <Enter>, then click Update to proceed to the Output Device selection.

From here proceed with the instructions in Chapter 8 for viewing and printing the report.

## GLTB GENERAL LEDGER TRIAL BALANCE

Early in the fiscal year the **XQTP** customized reporting queries may not be ready for use, so it is necessary to know how to run **GLTB** to get all expense/revenue activity for one's accounts. <u>This report does not show any budget or encumbrance data</u>, only expense/revenue data.

Below are specific instructions for running a Detail **GLTB** (shows all vouchers/journal entries/daily deposit totals) in UI 1.0:

Type **GLTB** in the Mnemonic box, then either click Go or hit <Enter>.

<u>Fiscal Year</u>: Defaults to "oldest" open fiscal year. Either hit <Enter> or type in the fiscal year you want and hit <Enter>.

Detail or Summary Trial Balance: Type "D" for detail, hit <Enter>.

<u>Detail TB Transactions Starting</u>: Defaults to starting date of above fiscal year. Either hit <Enter> to accept the default date or type in a different starting date and hit <Enter>.

<u>Thru</u>: Defaults to ending date of above fiscal year. Either hit Enter to accept the default date or type in a different ending date and hit <Enter>.

Expand Condensed Activity: Hit <Enter> to bypass.

Monthly Summary Option: Type the letter "P" and hit < Enter>.

GL Account Definition: Click the Detail button.

<u>Select/List</u>: Click the Detail button.

Fund: Type "I" for include.

If you wish to see:

<u>General Revenue</u> accounts, type "101", hit <Enter>, then type "102", hit <Enter>, then type "104", then hit <Enter> twice to get to the Function component. <u>Agency</u> accounts: Type "107", hit <Enter>, then type "507", then hit <Enter>twice. <u>Restricted</u> accounts: Type "115", then hit <Enter> twice. <u>Service</u> accounts: Type "105", then hit <Enter> twice. <u>Bond Revenue</u> accounts: Type "106", then hit <Enter> twice.

<u>Function</u>: Hit <Enter> to bypass this criteria.

<u>Unit</u>: Type "I" for include. To see a listing of all units in your department, you may enter the first 3 digits of your unit followed by "…", (**for example, "120…"**) then hit <Enter> and select a unit number from the list. If you already know the unit number or piece of the unit number you wish to enter, just enter those digits without the "…" and hit <Enter>. Enter any other unit numbers desired, then hit <Enter> one extra time to get to the Object piece.

#### GLTB – cont'd

<u>Object:</u> Type "E" for exclude; enter "1", hit <Enter>, then enter "2" and hit <Enter>. This will give you fund balance (for non-GR accounts), revenue and expense detail for all Fund-Unit combinations you have selected.

<u>Prompt for additional selection criteria</u>?: Click in the Y/N box next to the additional criteria question at the bottom of the screen. Enter "N" and hit <Enter>, then click Update or hit <Enter>.

<u>Sort</u>: Click the Detail button next to Sort. Click on the little boxes at the right end of the Fund and Unit lines under the column headed "Break" and enter a "Y" in each one to indicated that you want to have subtotals by Unit and Fund. Click the Save and click Update or hit <Enter>. Click Save and Update again to get back to the first **GLTB** screen.

Proceed with the Report: Type "Y" and hit <Enter>, then click Update or hit <Enter>.

From this point on follow the instructions in Chapter 8 – Printing to run, view and print the report. The following is a sample **GLTB** for a General Revenue account.

| 03/07/03   |        |             | Illinois St<br>General Ledge<br>For Period C | cate University<br>er Detail Trial Balance<br>07/01/2002 thru 03/07/2003 | Y         |                    | Page: 1     |
|------------|--------|-------------|----------------------------------------------|--------------------------------------------------------------------------|-----------|--------------------|-------------|
| Fiscal Yea | r: 20  | 003         |                                              |                                                                          | FUND :    | 10400 - University | Income Fund |
| Dete       |        | Dof No.     | Deceviation                                  | Opening                                                                  | Dahita    | Cradita            | Closing     |
| Date       |        | Re1.NO      |                                              | barance                                                                  | Debics    |                    | F           |
|            |        |             |                                              |                                                                          |           |                    | L           |
| 10400-06-1 | 20000  | 0000-660100 | Consultants                                  |                                                                          |           |                    |             |
| Jul 05     | <br>рј | V0467328    | University of Illinois                       |                                                                          | 21.552.00 |                    |             |
| Sep 25     | рJ     | V0496392    | Urs Corporation                              |                                                                          | 2,122.83  |                    |             |
| 0ct 14     | рJ     | V0501385    | Urs Corporation                              |                                                                          | 3,900.87  |                    |             |
| 0ct 30     | РJ     | V0505930    | Urs Corporation                              |                                                                          | 3,644.26  |                    |             |
| Nov 19     | РJ     | V0510346    | Allegiant Corporation                        |                                                                          | 1,780.83  |                    |             |
| Nov 19     | рJ     | V0510331    | Urs Corporation                              |                                                                          | 3,091.03  |                    |             |
| Dec 16     | РJ     | V0516956    | Urs Corporation                              |                                                                          | 1,261.75  |                    |             |
| Jan 09     | РJ     | V0525936    | Lueders, Robertson & Konzen                  |                                                                          | 180.00    |                    |             |
| Jan 21     | РJ     | V0531564    | Urs Corporation                              |                                                                          | 679.80    |                    |             |
|            |        |             | Jan Totals                                   |                                                                          | 859.80    | 0.00               |             |
|            |        | Totals for  | : 10400-06-120000000-660100                  | 0.00                                                                     | 38,213.37 | 0.00               | 38,213.37   |
| 10400-06-1 | 20000  | 0000-665000 | Contract Labor/Purchases                     |                                                                          |           |                    |             |
| Aug 06     | рJ     | V0473886    | Laser Inpact                                 |                                                                          | 88.00     |                    |             |
| Aug 21     | РJ     | V0483004    | Laser Impact                                 |                                                                          | 88.00     |                    |             |
| Sep 04     | РJ     | V0489959    | Laser Impact                                 |                                                                          | 183.00    |                    |             |
| Sep 05     | РJ     | V0490591    | Laser Impact                                 |                                                                          | 407.00    |                    |             |
| Sep 11     | РJ     | V0491823    | Laser Impact                                 |                                                                          | 68.00     |                    |             |
| Sep 18     | РJ     | V0493953    | Datatel Inc                                  |                                                                          | 100.00    |                    |             |
| Sep 18     | РJ     | V0494290    | Laser Impact                                 |                                                                          | 55.00     |                    |             |
| Sep 18     | РJ     | V0493953    | Datatel Inc                                  |                                                                          |           | 100.00             |             |
| Sep 23     | РJ     | V0495784    | Laser Impact                                 |                                                                          | 88.00     |                    |             |
| Uct 03     | рJ     | V0499052    | Laser Impact                                 |                                                                          | 68.00     |                    |             |
| Uct 09     | рJ     | V0500436    | Laser Impact                                 |                                                                          | 68.00     |                    |             |
| Uct 24     | рJ     | V0504743    | Laser Impact                                 |                                                                          | 45.00     |                    |             |
| Nov 08     | РJ     | v0508073    | Laser Impact                                 |                                                                          | 133.00    |                    |             |